## **CUSTRA**® Supporting your business needs

#### WWW.CUSTOM4U.IT

www.custom.biz www.customlife.com

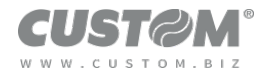

### Open your browser and type <u>www.custom4u.it</u> Please notethat website is optimised for Google Chrome

www.custom4u.it/

2) Click on LOGIN

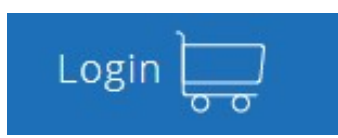

3) A window will open, click on SIGN IN to create the account and fill the form up

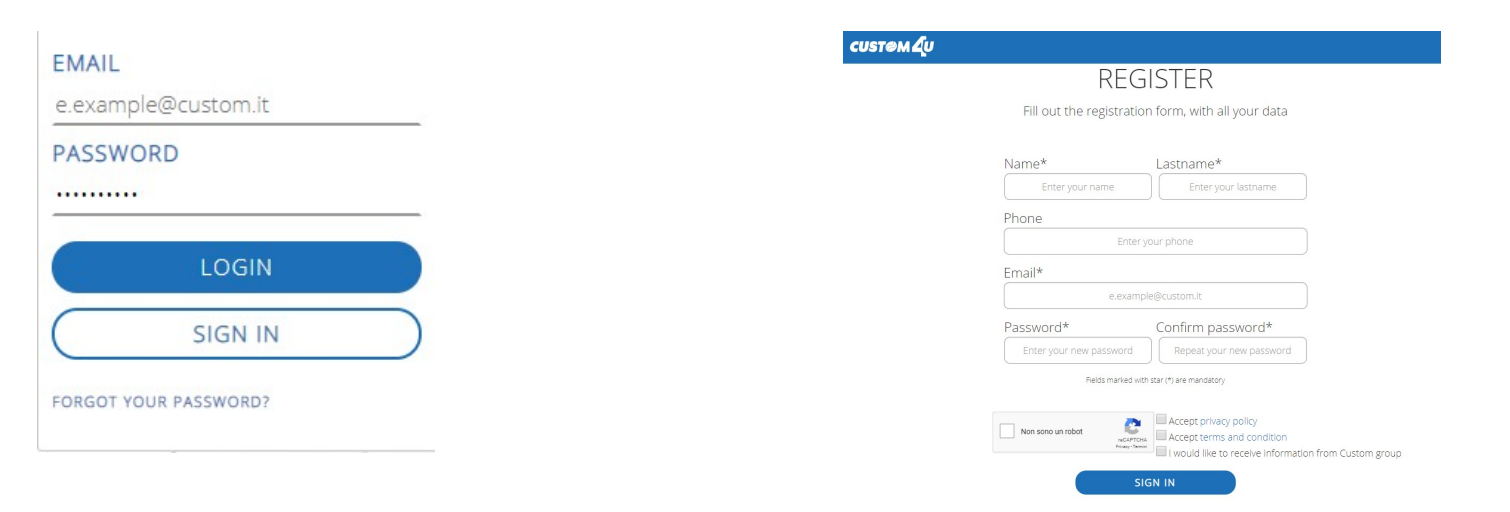

 $\mathsf{W}\,\mathsf{W}\,\mathsf{W}\,\mathsf{W}$  . C U S T O M . B I Z

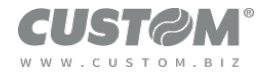

- 5) An email will be sent to the registered address, please confirm to activate your account
- 6) Go back to CUSTOM4U to log in with registered email and PSW

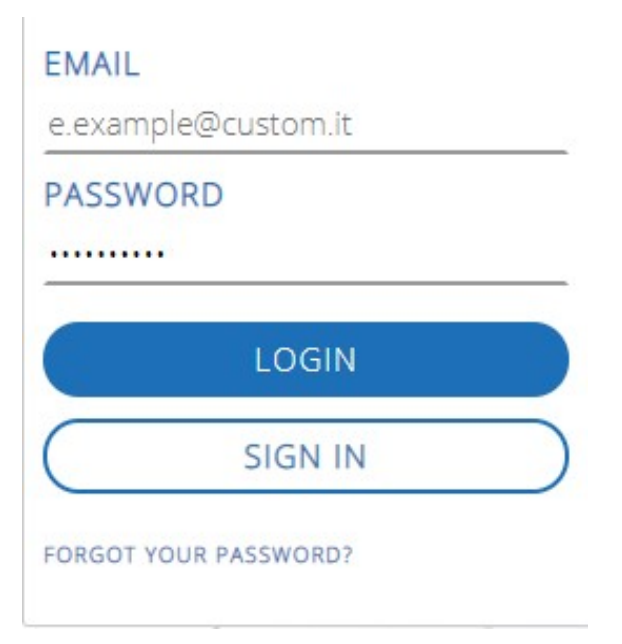

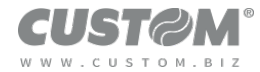

7) Click on your name, then MY ACCOUNT

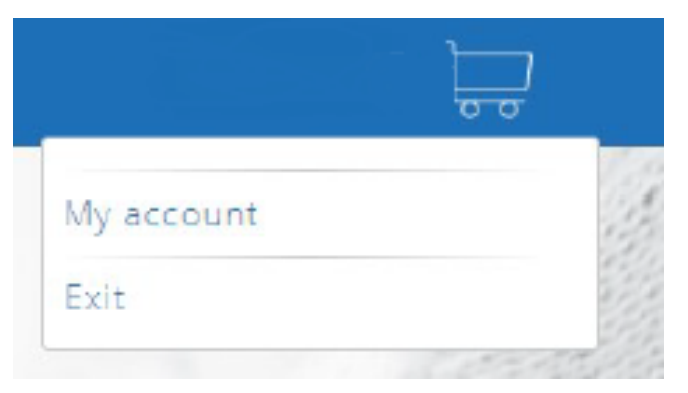

8) Enter ID CUSTOMER

 Viktor Glanz

 SETTINGS ACCOUNT
 Change password Change profile Exit

 UPGRADE CREDENTIALS
 Enter your ID Customer I don't have an ID Customer

 $\mathsf{W}\,\mathsf{W}\,\mathsf{W}\,\mathsf{W}\,.\,\mathsf{C}\,\mathsf{U}\,\mathsf{S}\,\mathsf{T}\,\mathsf{O}\,\mathsf{M}\,.\,\mathsf{B}\,\mathsf{I}\,\mathsf{Z}$ 

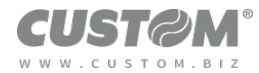

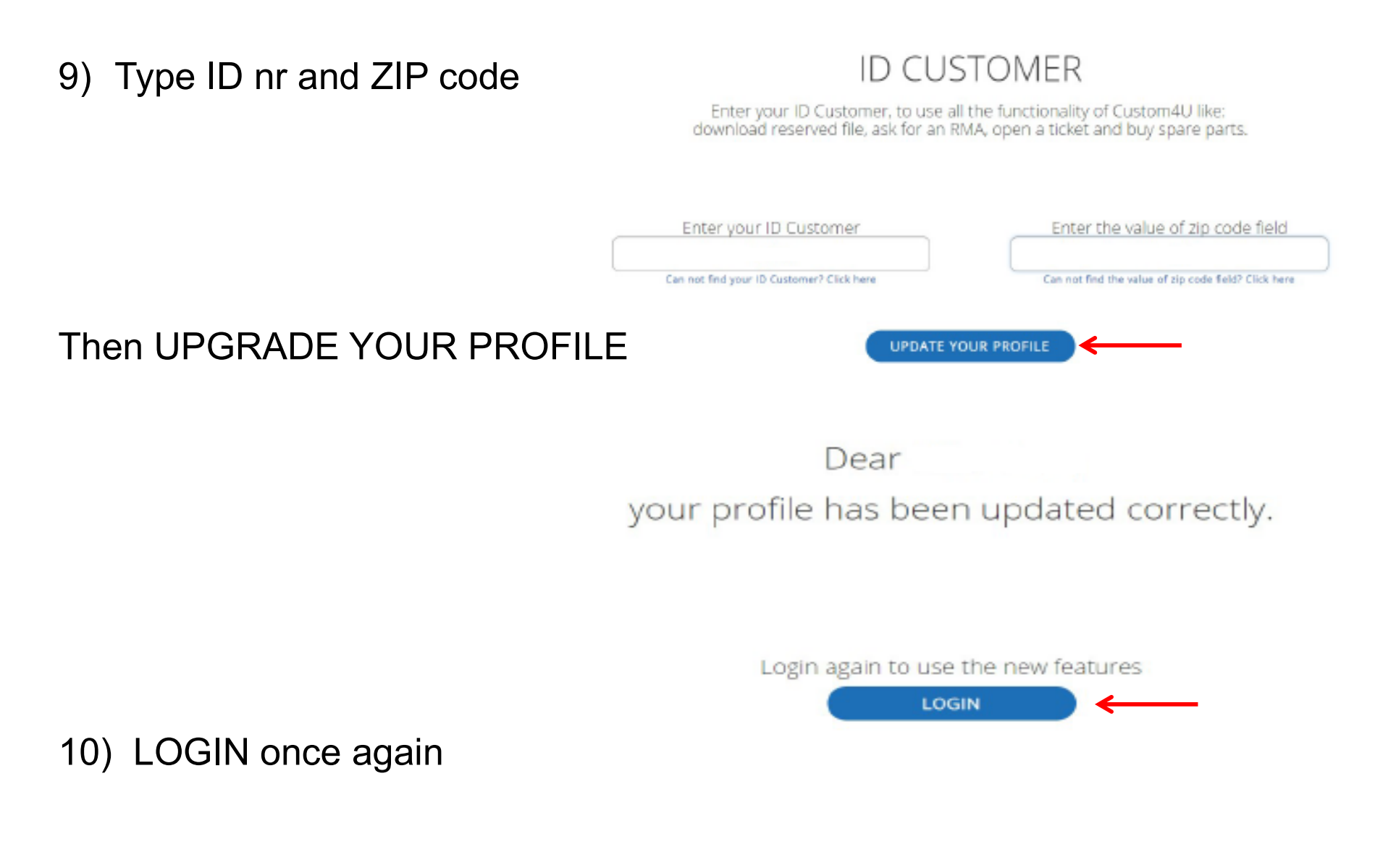

WWW.CUSTOM.BIZ

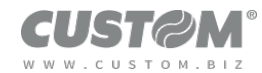

#### 11)New functions are now available; Click on MY REPAIRS (RMA) to create a new one or check the status of alredy created ones

### 12) Check the list or click on CREATE RMA

| My cart (0 Q.ty)     |   |  |
|----------------------|---|--|
| My ticket            |   |  |
| My repairs (RMA)     |   |  |
| My web orders        |   |  |
| My personal resource | s |  |
| My account           |   |  |

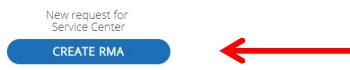

My repairs (RMA)

|            |              |                | HER OF EN                           |   | TEN CLOSED                |               |
|------------|--------------|----------------|-------------------------------------|---|---------------------------|---------------|
| RMA Number | Created on 🗸 | Product Code 🔹 | Product Description                 | 0 | Status RMA                | Order details |
| 100257985  | 2019-02-01   | 915DT020100300 | PROP TP25 USB RS232 DUAL FEEDER WNX |   | Product waiting to repair | OPEN          |
| 100257987  | 2019-02-01   | 915DT020100300 | PROP TP25 USB RS232 DUAL FEEDER WNX |   | Product waiting to repair | OPEN          |
| 100257978  | 2019-02-01   | 915DT020100300 | PROP TP25 USB RS232 DUAL FEEDER WNX |   | Product waiting to repair | OPEN          |
| 100257983  | 2019-02-01   | 915DT020100300 | PROP TP25 USB RS232 DUAL FEEDER WNX |   | Product waiting to repair | OPEN          |
| 100257981  | 2019-02-01   | 915DT020100300 | PROP TP25 USB RS232 DUAL FEEDER WNX |   | Product walting to repair | OPEN          |
| 100258008  | 2019-02-01   | 915DT020100300 | PROP TP25 USB RS232 DUAL FEEDER WNX |   | Product walting to repair | OPEN          |
| 100258003  | 2019-02-01   | 915DT020100300 | PROP TP25 USB RS232 DUAL FEEDER WNX |   | Product walting to repair | OPEN          |
| 100258005  | 2019-02-01   | 915DT020100300 | PROP TP25 USB RS232 DUAL FEEDER WNX |   | Product walting to repair | OPEN          |
| 100258007  | 2019-02-01   | 915DT020100300 | PROP TP25 USB RS232 DUAL FEEDER WNX |   | Product waiting to repair | OPEN          |
| 100258014  | 2019-02-01   | 915DT020100300 | PROP TP25 USB RS232 DUAL FEEDER WNX |   | Product waiting to repair | OPEN          |

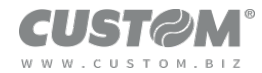

### 13)Define which data to use (SERIAL NUMBER, PRODUCT CODE or COMPONENT ERIAL NUMBER

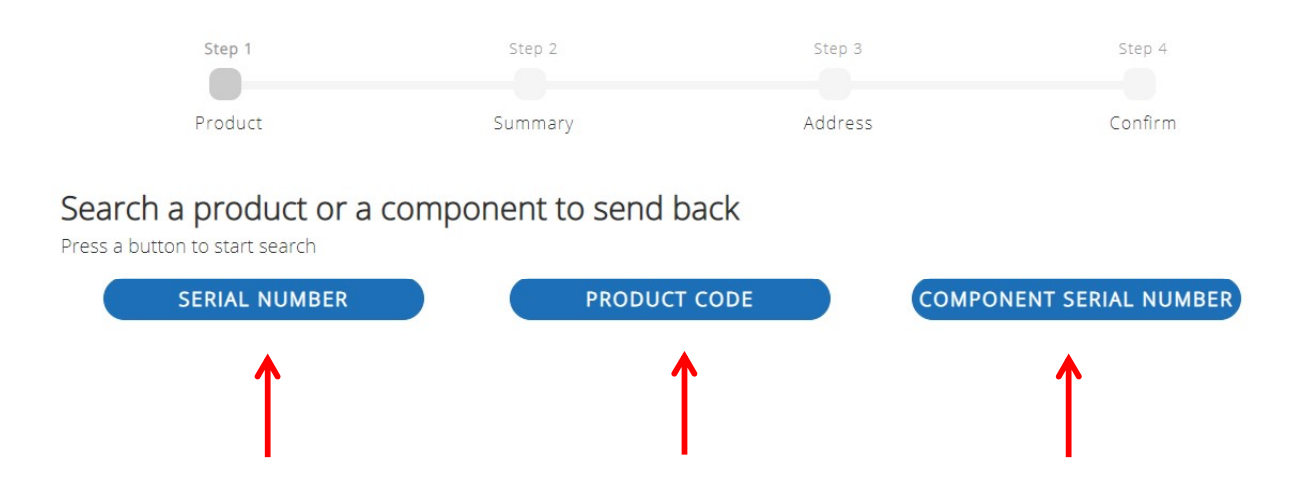

#### 14)Here what appears selecting SERIAL NUMBER

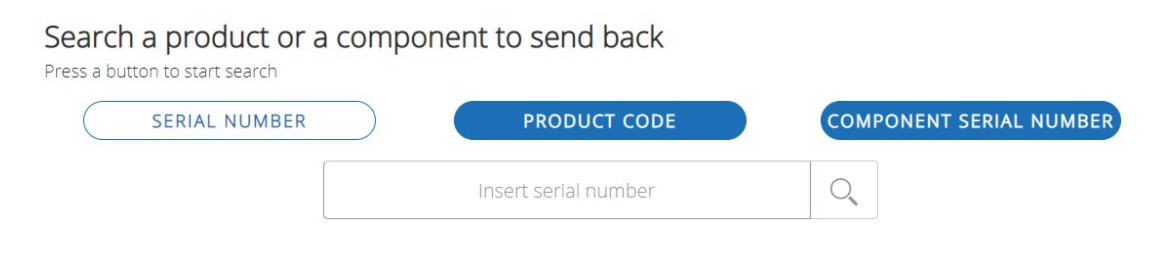

 $\mathsf{W}\,\mathsf{W}\,\mathsf{W}\,\mathsf{W}$  . C U S T O M . B I Z

# Thank you

www.custom.biz www.customlife.com

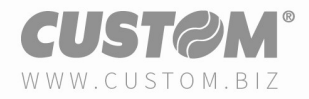